# ขั้นตอนการใช้งาน

### ระบบบริการนักศึกษาออนไลน์ มหาวิทยาลัยราชภัฏพิบูลสงคราม

## iSAS System : สำหรับอาจารย์ที่ปรึกษา

ระบบบริการนักศึกษาออนไลน์ มหาวิทยาลัยราชภัฏพิบูลสงคราม : iSAS System จัดทำขึ้นเพื่อเป็น ศูนย์กลางการให้บริการและสวัสดิการที่จำเป็นสำหรับนักศึกษาของมหาวิทยาลัย เพื่อการดูแลช่วยเหลือนักศึกษา ตั้งแต่แรกเข้าจนกระทั่งสำเร็จการศึกษาเป็นศิษย์เก่าของมหาวิทยาลัย โดยการส่งเสริมพัฒนา ป้องกัน และการแก้ไข ปัญหา ในปัจจุบันจำเป็นจะต้องนำเทคโนโลยีเข้ามาช่วยดูแล เพื่อให้การบริการสะดวก รวดเร็วในการเข้าถึงกลุ่ม นักศึกษา สอดคล้องกับสถานการณ์การระบาดของโรคติดเชื้อไวรัสโคโรนา 2019 โดยมีแนวคิดการให้บริการของ ระบบ iSAS ดังภาพ

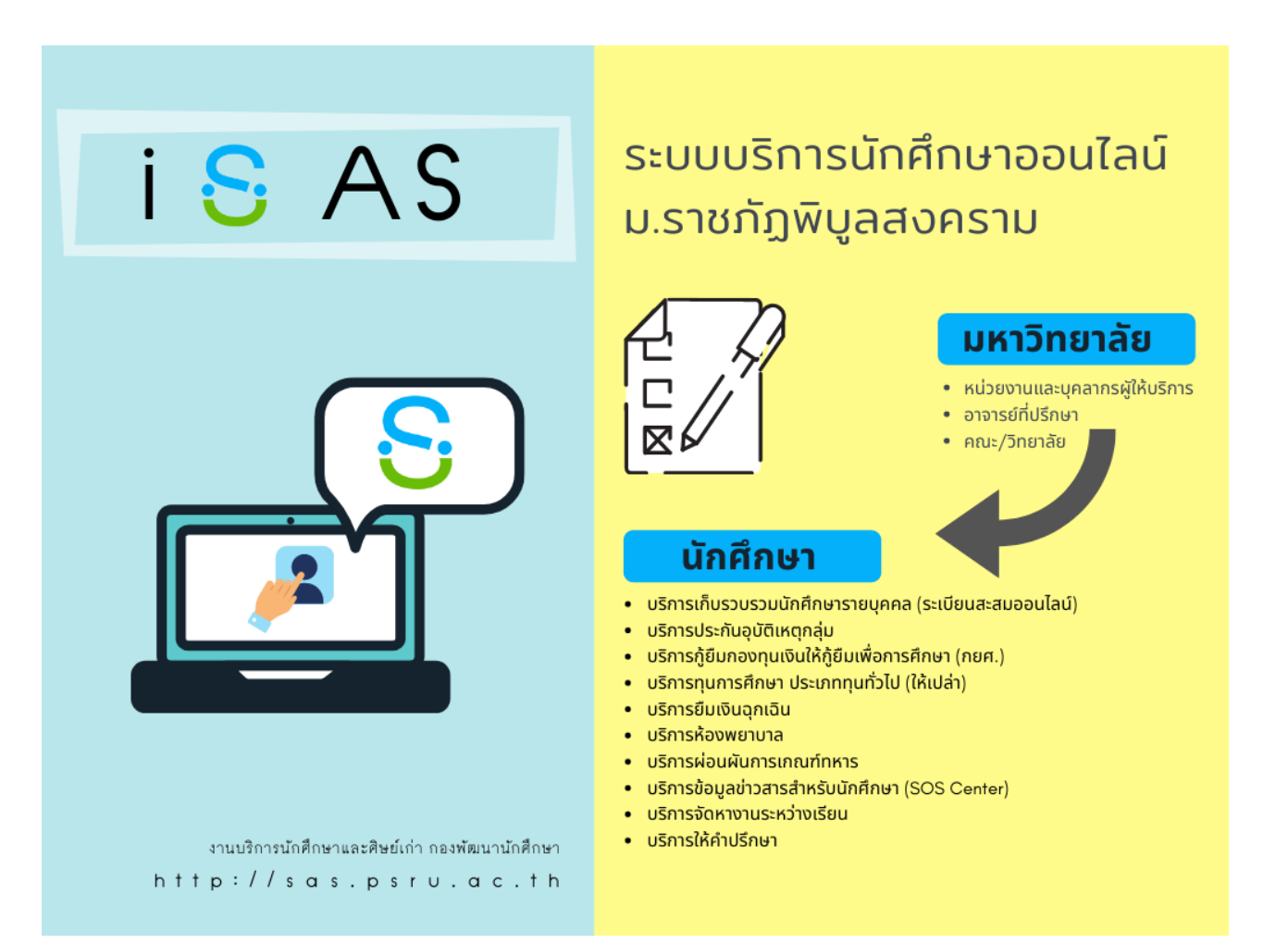

#### หน้าที่ 2

iSAS PSRU

#### ขั้นตอนที่ 1 ช่องทางการเข้าสู่ระบบสำหรับอาจารย์ที่ปรึกษา

- เว็บไซต์มหาวิทยาลัย <u>www.psru.ac.th</u> หัวข้อ iMiS-PSRU แล้วคลิกที่โลโก้
- เว็บไซต์ งานบริการนักศึกษาและศิษย์เก่า <u>http://sas.psru.ac.th</u>
- หรือพิมพ์ URL : <u>http://isas.psru.ac.th</u>

#### ขั้นตอนที่ 2 <u>การเข้าสู่ระบบ iSAS</u>

อาจารย์ที่ปรึกษา สามารถเข้าสู่ระบบ iSAS ได้โดยใช้ Username และ Password เดียวกันกับรหัส iMiS ของมหาวิทยาลัย โดยไม่ต้องสมัครสมาชิกใหม่

|          | รหัสบัตรประชาชน 13 หลัก หรือรหัส iMis             |
|----------|---------------------------------------------------|
|          | รหัสผ่าน                                          |
| สมัครสมา |                                                   |
| 1        | รหัสบัตรประชาชน 13 หลัก หรือรหัส iMis<br>รหัสผ่าน |

#### ขั้นตอนที่ 3 หน้าจอหลักของระบบ iSAS

เมื่อเข้าสู่หน้าจะหลักของระบบ iSAS จะปรากฏหน้าจอระบบ สำหรับอาจารย์ที่ปรึกษา โดยขณะนี้ มีระบบที่ เปิดให้ใช้ 2 ส่วน ได้แก่ ข้อมูลระเบียนสะสมออนไลน์ และ ระบบบริการทุน กยศ. ดังภาพ

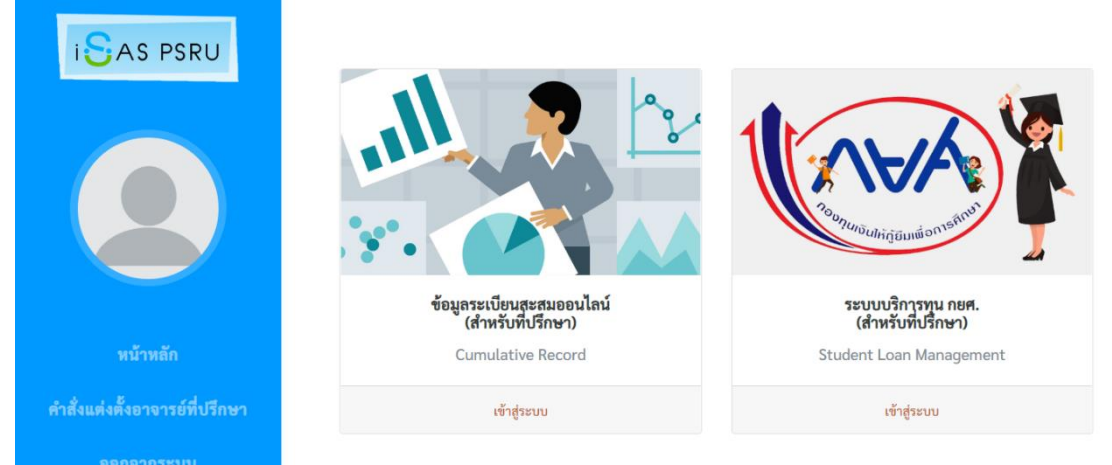

**ขั้นตอนที่ 4** <u>ระบบระเบียนสะสมออนไลน์</u> เป็นส่วนที่แสดงข้อมูลนักศึกษาทุกคนที่อาจารย์เป็นที่ปรึกษา โดยอาจารย์ จะสามารถดูสถานะการกรอกข้อมูลของนักศึกษาในที่ปรึกษา ทั้งนี้ ระบบได้ออกแบบเพื่ออาจารย์จะได้ ใช้เป็นประโยชน์ในการดูแลนักศึกษาของมหาวิทยาลัย ตัวอย่างดังภาพ

| SAS PSRU                                 |     | ข้อมูลระเบียนสะสมออนไลน์สำหรับที่ปรึกษา<br>อาจารย์รุ่งโรจน์ ฝ้ายเยื่อ<br>คณะ วิทยาลัยการจัดการและพัฒนาท้องถิ่น สาขา การพัฒนาชุมชน ปี 2563<br>ภาค ปกติ ห้อง 1 |                           |          |               |            |                          |  |
|------------------------------------------|-----|----------------------------------------------------------------------------------------------------|---------------------------|----------|---------------|------------|--------------------------|--|
|                                          |     |                                                                                                    | ชื่อ - นามสกุล            | ชื่อเล่น | สาขา          | าหัส       | สถานะ                    |  |
| หนาหลก<br>คำสั่งแต่งตั้งถาดารภ์ที่ปรึกษา | 1   | 1                                                                                                    | นางสาวกัญญานัฐ น้อยผา     | -        | การพัฒนาชุมชน | 6312407001 | ยังไม่ได้กรอกระเบียนสะสม |  |
|                                          | 3   | 2                                                                                                    | นางสาวชนิดาพร ม่วงเอี่ยม  |          | การพัฒนาชุมชน | 6312407002 | ยังไม่ได้กรอกระเบียนสะสม |  |
|                                          | 3   | 3                                                                                                    | นางสาวขลธิชา เพชรเดช      |          | การพัฒนาชุมชน | 6312407003 | ยังไม่ได้กรอกระเบียนสะสม |  |
|                                          | 4   | 1                                                                                                    | นางสาวขัชขญา คุ้มคำ       |          | การพัฒนาชุมชน | 6312407004 | ยังไม่ได้กรอกระเบียนสะสม |  |
|                                          | ŧ   | 5                                                                                                    | นางสาวขัชศิณี จุ้ยทรัพย์  | -        | การพัฒนาชุมชน | 6312407005 | ยังไม่ได้กรอกระเบียนสะสม |  |
|                                          | e e | 5                                                                                                    | นางสาวณัฐณิชา ไมตรีจิตร   | -        | การพัฒนาชุมชน | 6312407006 | ยังไม่ได้กรอกระเบียนสะสม |  |
|                                          | 1   | 7                                                                                                    | นางสาวทักษพร จันทร์เถื่อน |          | การพัฒนาชุมชน | 6312407007 | ยังไม่ได้กรอกระเบียนสะสม |  |
|                                          | ٤   | 3                                                                                                    | นางสาวปณิตา หงษ์โต        | -        | การพัฒนาชุมชน | 6312407008 | ยังไม่ได้กรอกระเบียนสะสม |  |
|                                          | s   | ,                                                                                                    | นางสาวปรียภัทร์ เทียนบุญ  | -        | การพัฒนาชุมชน | 6312407009 | ยังไม่ได้กรอกระเบียนสะสม |  |
|                                          | 1   | 10                                                                                                    | นางสาวศันสนา แสงอ่อน      | -        | การพัฒนาชุมชน | 6312407010 | ยังไม่ได้กรอกระเบียนสะสม |  |
|                                          | 1   | 11                                                                                                    | นางสาวสุพัตรา เรื่องวารี  |          | การพัฒนาชุมชน | 6312407011 | ยังไม่ได้กรอกระเบียนสะสม |  |

กรณีนักศึกษาบันทึกข้อมูลเรียบร้อยแล้ว จะแสดงสถานะ "ข้อมูลมูลนักศึกษา" "ข้อมูลครอบครัว" เพื่อให้อาจารย์สามารถดูข้อมูลพื้นฐานของนักศึกษาได้

| SAS PSRU                                                             | 11 | นางสาวสุพัตรา เรื่องวารี | -    | การพัฒนาชุมชน | 6312407011 | ยังไม่ได้กรอกระเบียนสะสม      |  |
|----------------------------------------------------------------------|----|--------------------------|------|---------------|------------|-------------------------------|--|
| พม้าหลัก<br>หน้าหลัก<br>หำสั่งแต่งตั้งยางารย์ที่บริกษา<br>อยกงากระบบ | 12 | นางสาวอินที่รา เกิดปั้น  | -    | การพัฒนาชุมชน | 6312407012 | ยังไม่ได้กรอกระเบียนสะสม      |  |
|                                                                      | 13 | นางสาวเอกนรี ดวงวิหาญ    | 2    | การพัฒนาชุมชน | 6312407013 | ยังไม่ได้กรอกระเบียนสะสม      |  |
|                                                                      | 14 | นายกฤติพงศ์ ทับทิม       | -    | การพัฒนาชุมชน | 6312407014 | ยังไม่ได้กรอกระเบียนสะสม      |  |
|                                                                      | 15 | นายกานต์นิธิ แก้ววิเซียร |      | การพัฒนาชุมชน | 6312407015 | ยังไม่ได้กรอกระเบียนสะสม      |  |
|                                                                      | 16 | นายไซยวัฒน์ พลมนตรี      | -    | การพัฒนาชุมชน | 6312407016 | ยังไม่ได้กรอกระเบียนสะสม      |  |
|                                                                      | 17 | นายณัฐปคัลภ์ นวาวัตน์    | 2    | การพัฒนาชุมชน | 6312407017 | ยังไม่ได้กรอกระเบียนสะสม      |  |
|                                                                      | 18 | นายณัฐสิทธิ์ ซูศรี       | ີ່ງວ | การพัฒนาชุมชน | 6312407018 | ข้อมูลนักศึกษา ข้อมูลครอบครัว |  |
|                                                                      | 19 | นายเด่นภูมิ พ่วงดี       | -    | การพัฒนาชุมชน | 6312407019 | ยังไม่ได้กรอกระเบียนสะสม      |  |
|                                                                      | 20 | นายธีรภัทร สุริวงษ์      | พีซ  | การพัฒนาชุมชน | 6312407020 | ข้อมูลนักศึกษา                |  |
|                                                                      | 21 | นายธีรศักดิ์ มากคง       |      | การพัฒนาชุมชน | 6312407021 | ยังไม่ได้กรอกระเบียนสะสม      |  |
|                                                                      | 22 | นายนัฐนันท์ ชาตี         | -    | การพัฒนาชุมชน | 6312407022 | ยังไม่ได้กรอกระเบียนสะสม      |  |

#### **ขั้นตอนที่ 6** <u>ระบบบริการทุน กยศ.</u> เป็นส่วนที่แสดงข้อมูลนักศึกษาที่ประสงค์กู้ยืม กยศ. ของมหาวิทยาลัย โดย อาจารย์ที่ปรึกษาจะเห็นข้อมูลเฉพาะนักศึกษาที่ยื่นขอกู้ กยศ. เพื่อเป็นข้อมูลสำหรับการสัมภาษณ์ เพื่อพิจารณาคุณสมบัติผู้ประสงค์กู้ยืม

| SAS PSRU                       | ข้อมูลนักศึกษา กยศ. สำหรับที่ปรึกษา |                                                                                     |                                                                        |               |            |  |  |  |  |
|--------------------------------|-------------------------------------|-------------------------------------------------------------------------------------|------------------------------------------------------------------------|---------------|------------|--|--|--|--|
|                                |                                     | อาจารย์รุ่งโรจน์ ฝ้ายเยื่อ                                                          |                                                                        |               |            |  |  |  |  |
|                                |                                     | คณะ วิทยาลัยการจัด                                                                  | เรจัดการและพัฒนาท้องถิ่น สาขา การพัฒนาชุมชน ปี 2562<br>ภาค ปกติ ห้อง 1 |               |            |  |  |  |  |
|                                | #                                   | ชื่อ - นามสกุล                                                                      | ชื่อเล่น                                                               | สาขา          | รหัส       |  |  |  |  |
| มน้อมมัด                       | 1                                   | นางสาวเกศริน ตะโกนา                                                                 | ບວັນ                                                                   | การพัฒนาชุมชน | 6212407001 |  |  |  |  |
| คำสั่งแต่งตั้งอาจารย์ที่ปรีกษา | 4                                   | นางสาวดารินทร์ หนูคง                                                                | แป๊ง                                                                   | การพัฒนาชุมชน | 6212407004 |  |  |  |  |
|                                | 9                                   | นางสาวเมทิณี เหมือนเพชร                                                             | อ้อน                                                                   | การพัฒนาชุมชน | 6212407009 |  |  |  |  |
|                                | 11                                  | นางสาวรัตนาภรณ์ ปั้นแตง                                                             | ปูนา                                                                   | การพัฒนาชุมชน | 6212407011 |  |  |  |  |
|                                | 14                                  | นางสาวสุกัลยา จันทรศิริ                                                             | โอ่                                                                    | การพัฒนาชุมชน | 6212407014 |  |  |  |  |
|                                | 15                                  | นางสาวสุดารัตน์ ฉบับแบบ                                                             | ทุ๊ก                                                                   | การพัฒนาชุมชน | 6212407015 |  |  |  |  |
|                                |                                     | คณะ วิทยาลัยการจัดการและพัฒนาท้องถิ่น สาขา การพัฒนาชุมชน ปี 2563<br>ภาค ปกติ ห้อง 1 |                                                                        |               |            |  |  |  |  |
|                                |                                     | ชื่อ - นามสกุด                                                                      | ชื่อเล่น                                                               | สาขา          | วหัส       |  |  |  |  |
|                                | 18                                  | นายณัฐสิทธิ์ ซูศรี                                                                  | ີ່ງວ                                                                   | การพัฒนาชุมชน | 6312407018 |  |  |  |  |
|                                | 20                                  | นายสีรภัทร สริวงษ์                                                                  | พีพ                                                                    | การพัฒนาชมชน  | 6312407020 |  |  |  |  |

ระบบบริการนักศึกษาและศิษย์เก่า กองพัฒนานักศึกษา

โทร. 055-267000-2 ต่อ 2222

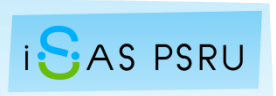